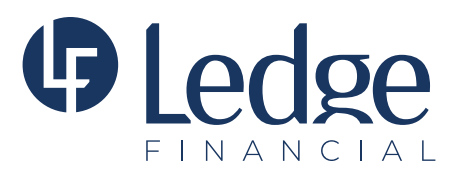

## Making Minnesota S Corp (Minimum Fee) and/or PTE Tax Return Payment to the MN Department of Revenue

- Open the following address in your browser: <u>https://www.mndor.state.mn.us/tp/eservices/\_/</u>
- Log into your MN e-Services Account.
- Choose either S Corporation Tax Account or Partnership Tax Account.
- Click **"Make a Payment"** on the right side of the page.
- Enter your Bank Information (if it already is not in your account).
- Under Payment Information, you will see a **Payment Type** pull-down menu.
- Select the **Return Payment** option from this pull-down menu.
- Then you will see another pull-down menu for the Period
- Select the **Tax Year** you are paying for.
- Enter the amount you are paying.
- Click the **"Submit"** button.

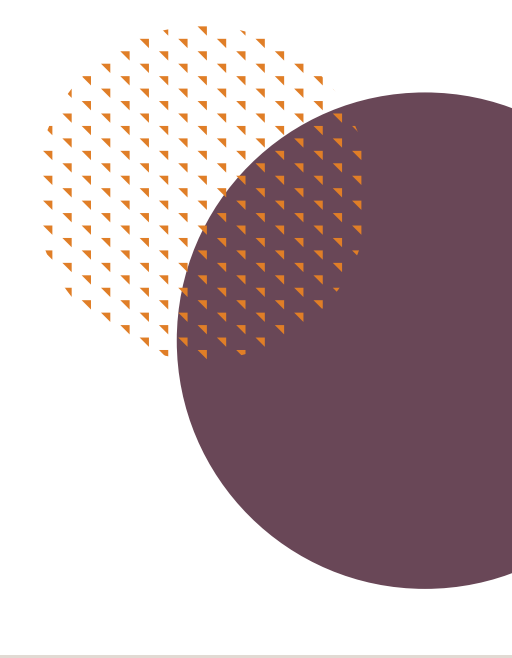